## 「マイかるて」の操作方法

診察券をカードリーダー に通してください →患者様 ID に診察券番号が 自動で入力されます。 ※診察券番号を直接入力する こともできます。<u>頭の2 桁は</u>

<u>入力不要です。</u>

2

**例)01-2345678-9** →23456789 と入力する。

次にパスワードを入力 してください

パスワード入力後、 「マイかるてを見る」ボタン を押すとカルテが開きます

| パスワードを入力してください。                  |   |   |     |                  |  |
|----------------------------------|---|---|-----|------------------|--|
| 患者様ID 9999139                    |   |   |     |                  |  |
| パスワード                            |   |   |     |                  |  |
| テンキーからも、クラムとよう。<br>下の数字にふれてください。 |   |   |     |                  |  |
|                                  | 1 | 2 | 3   |                  |  |
|                                  | 4 | 5 | 6   | マイかるて            |  |
|                                  | 7 | 8 | 9   | を見る              |  |
|                                  | 0 |   | クリア | 見るのをやめる<br>/取り消す |  |

診察券をカードリーダーに通してください。

決定

<u>カードリーダー</u>

テンキーからも入力できます。 下の数字にふれてください。

3

6

9

クリア

2

5

8

患者様ID

1

4

7

0

※パスワードはご本人が申請 された際に登録していただいたものになります。 パスワードが不明な場合は総合受付にお声かけ下さい。

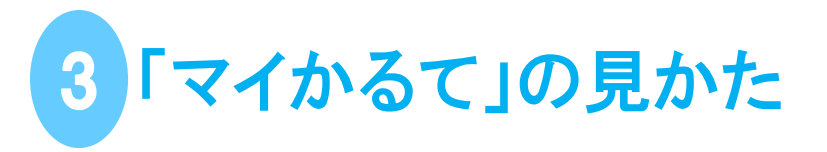

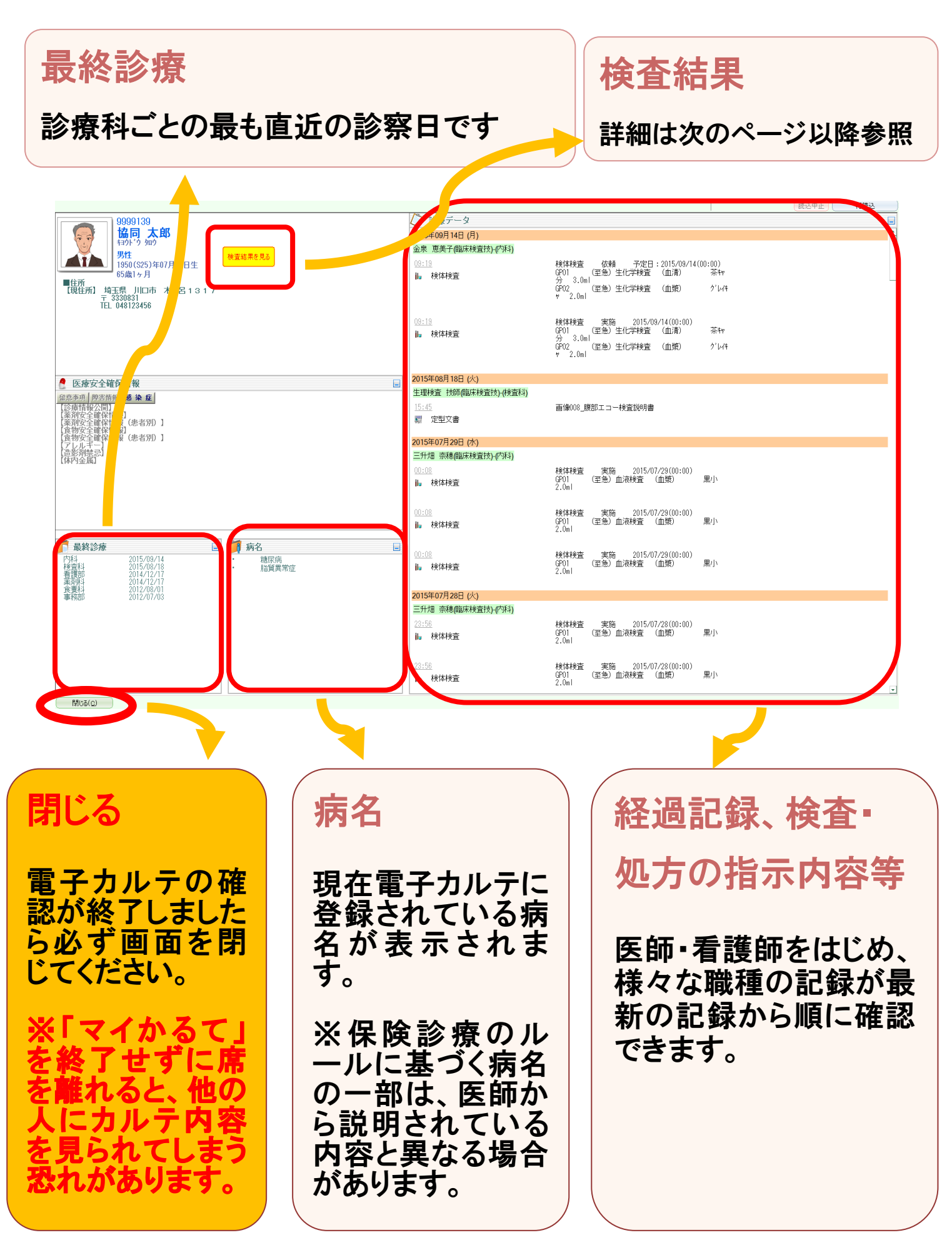

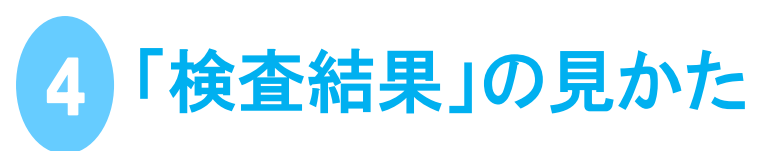

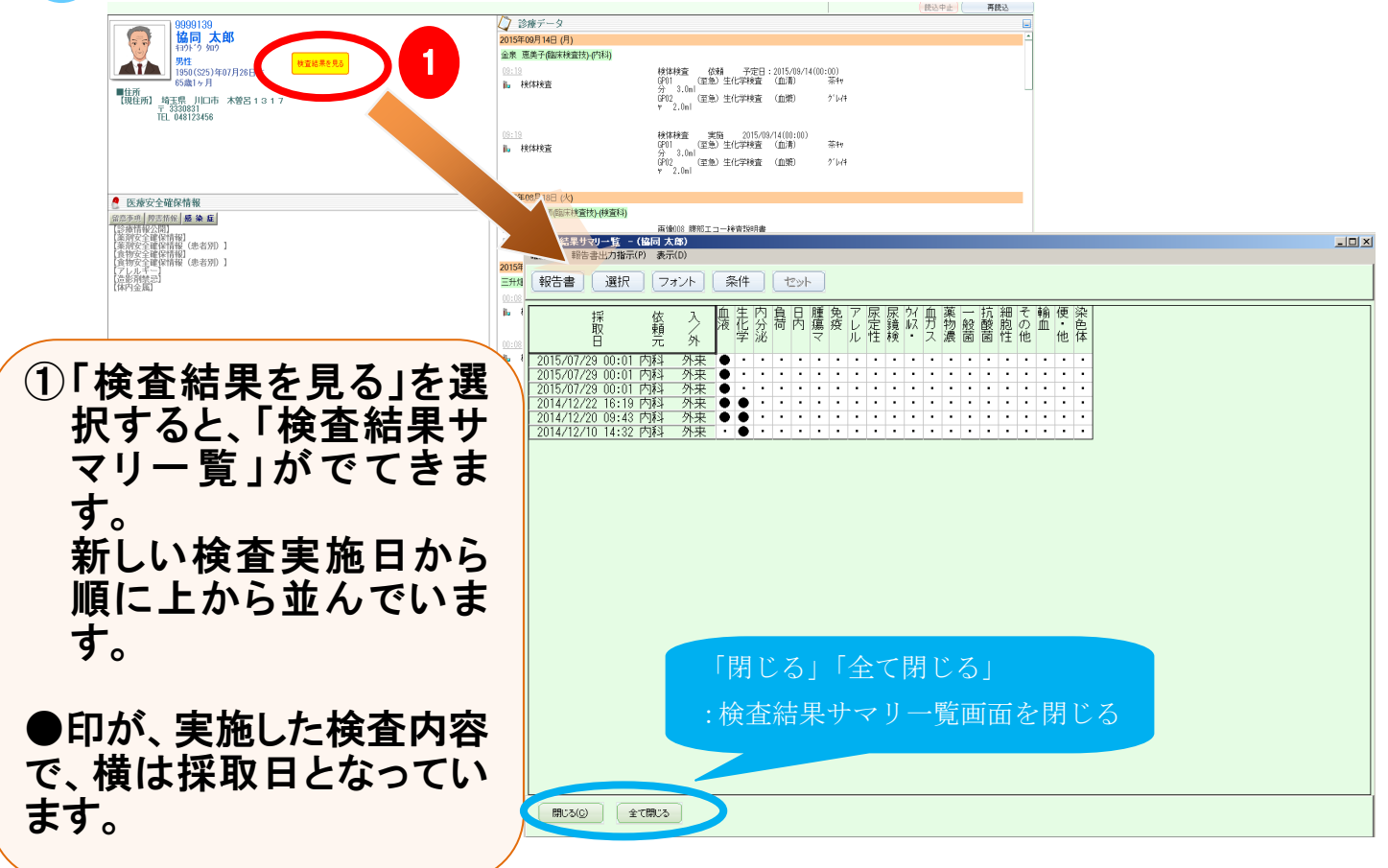

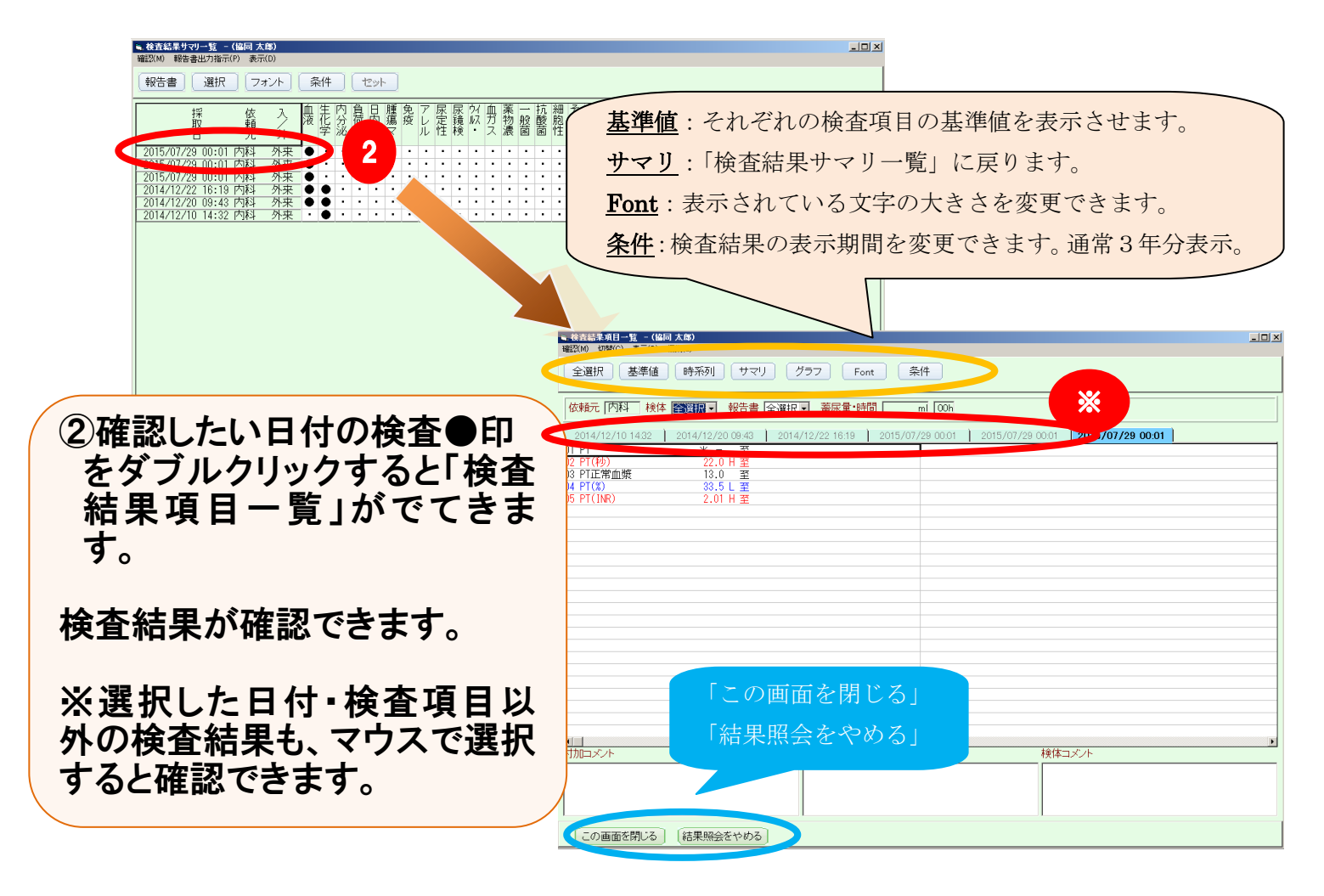

## さらに検査結果を時系列で表示させる方法

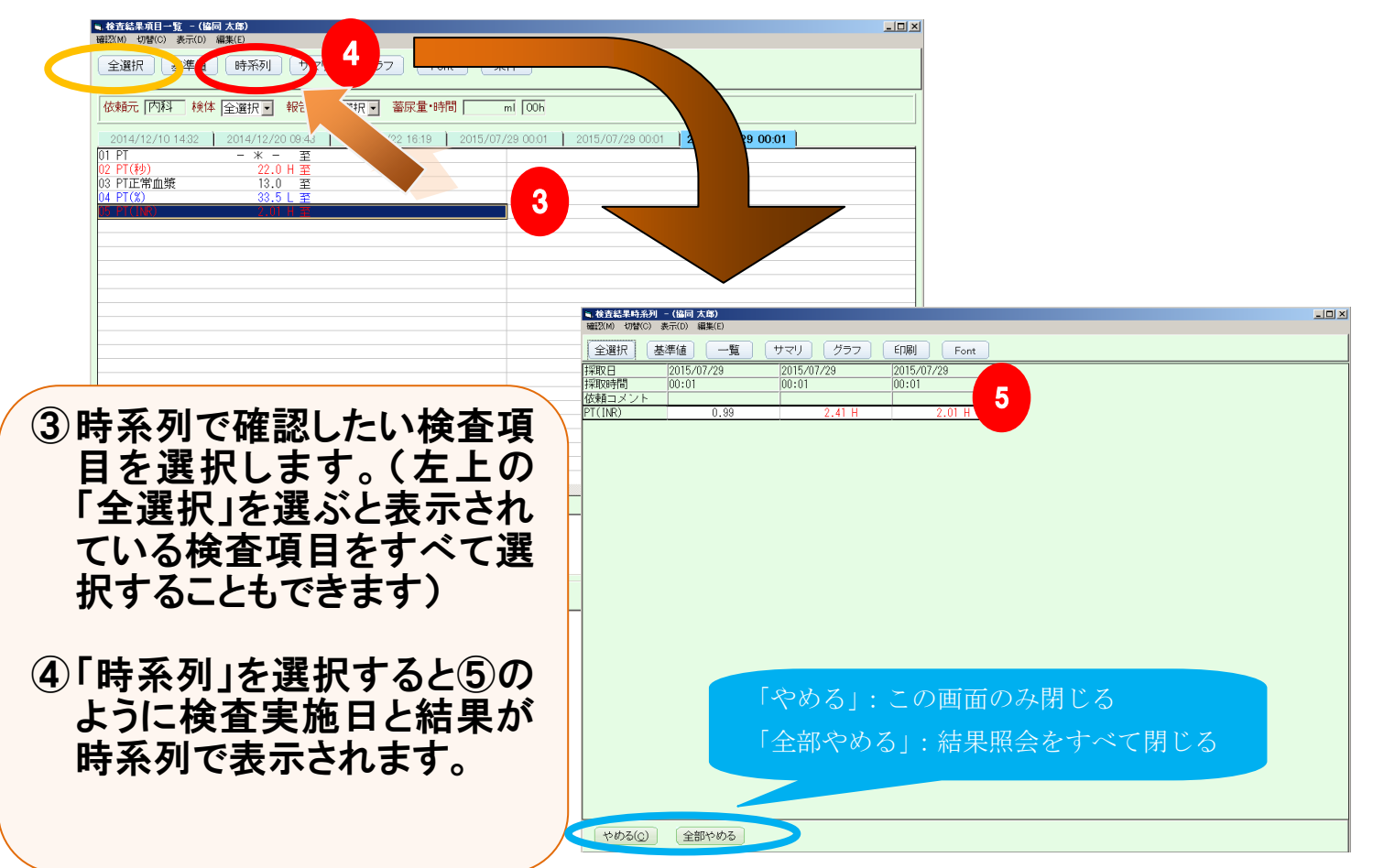

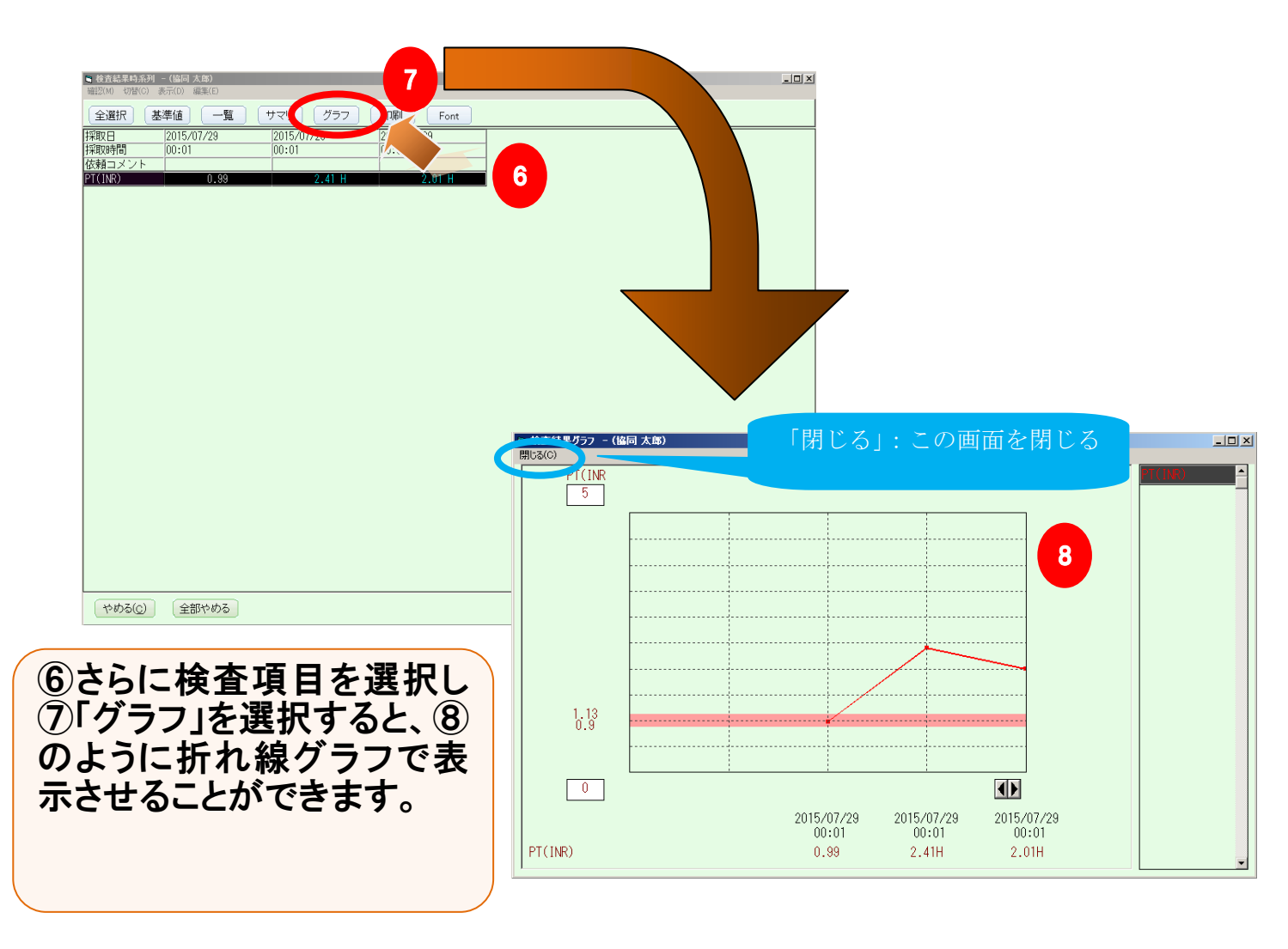